# 线上面试操作手册

面试通过微信小程序,采用在线面试视频录制方式进行,说明如下。 注意: 文档中图片均为样图,具体以实际面试为准。

#### 一、面试设备

设备:考生需自行准备上网功能、视频及音频功能均运行正常的智能手机 一部,并下载安装微信 APP。(只能用手机面试,不支持平板和电脑)。且要求 关闭通讯软件消息通知,方式如下:

苹果 IOS 设备关闭消息通知方法见:

<u>https://jingyan.baidu.com/article/fcb5aff71285c4edaa4a712b.html</u> 安卓设备关闭消息通知方法见:

https://jingyan.baidu.com/article/e75aca859a5fc3542edac6a6.html

二、面试操作流程

(一)考前确认

考生进入系统后,需核实确认考生信息并反馈是否参加本次面试(面试开始前均可进行考前确认)。

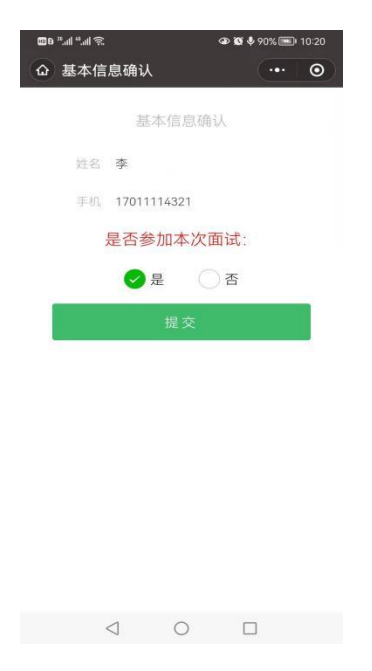

## (二) 面试登录

1. 手机微信小程序搜索"才选 AI 面试",或通过小程序二维码链接,扫码 找到小程序。(建议提前关注小程序)

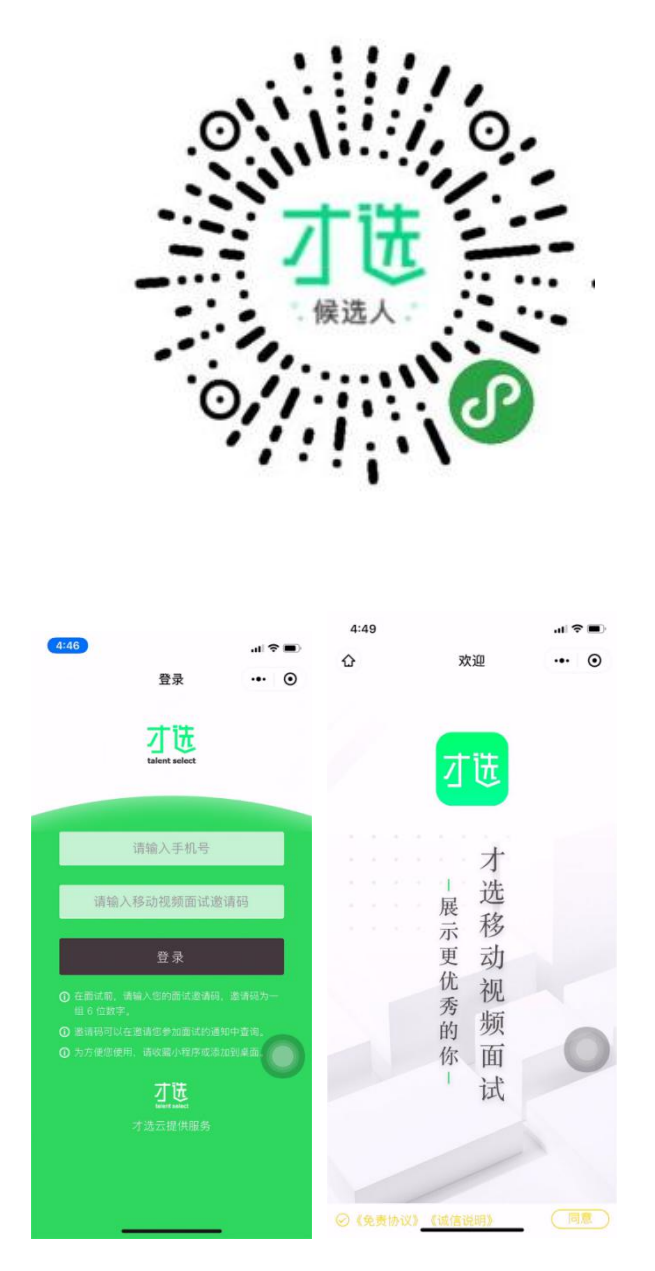

 2. 登录小程序,登录账号密码为:准考证号和面试邀请码。考生可通过"沈阳人才招聘会"微信公众号左下方导航栏"考试报名"选择"大东社区工作者", 在右下角"我的报名"里查询面试邀请码,或注意接收考务短信。因未及时查询邀请码影响考试的,考生后果自负。

考生进入系统后,需核实确认考生信息并反馈是否参加本次面试(面试开始前均可进行考前确认)。

 3. 登录成功后显示"操作流程指导小视频",考生阅读免责协议及诚信说明 后点击同意后方可开始面试。

### (三) 环境检测及信息确认

1、登录成功核实确认考生信息。

2、检测网络环境及录制视频检测视频画面、声音情况(为不影响声音收录, 面试视频录制时,禁止使用耳机,并关闭手机蓝牙;手机请勿放置在电脑等其他 电子产品旁边)。

3. 面试视频录制时,请确保竖屏录制。

| 4:53                              |                       | al S |         | 4:54 |                     | .ul S |   | 4:55                                                                          |        | ·II 🗢 | • |  |
|-----------------------------------|-----------------------|------|---------|------|---------------------|-------|---|-------------------------------------------------------------------------------|--------|-------|---|--|
| ŵ                                 | 检测网络                  | •••  | $\odot$ | ŵ    | 基本信息确认              | •••   | Ο | <                                                                             | 视频检测   |       | • |  |
| 正在                                | 为您检测当前网络环境,           | 请稍候  |         |      | 基本信息确认              |       |   |                                                                               |        |       |   |  |
|                                   |                       |      |         | 姓名   | 测试4                 |       |   |                                                                               |        |       |   |  |
|                                   |                       |      |         | 手机   | 18912340004         |       |   |                                                                               |        |       |   |  |
|                                   | 17%                   |      |         | 曲印第  | 18912340004@qq1.com |       |   |                                                                               |        |       |   |  |
|                                   |                       |      |         |      | 确认                  |       |   |                                                                               |        |       |   |  |
| 虽然有时手机网络信号显示满格<br>但真实的网络环境可能并不稳定哦 |                       |      |         |      |                     |       |   | 为保证您移动视频面试顺利进行,请录制短<br>视频检测您的声音、视频是否正常。点击<br>「开始测试」按钮开始测试。然后说几句<br>话。测试时长为6秒。 |        |       |   |  |
| Û X                               | <b>网络坏现状差,可能会影响</b> 员 |      |         |      |                     |       |   |                                                                               |        |       |   |  |
|                                   |                       |      |         |      |                     |       |   |                                                                               | ● 开始测试 |       |   |  |
|                                   |                       |      |         |      |                     |       |   |                                                                               |        |       |   |  |

## (四) 试题介绍

正式考试当天请 9:00 准时点击「进入正式面试」开始面试,考试总时长从 9:00 开始计算,延迟进入考试不进行补时。

开始后首先会提示当前面试试题量、试题阅读及准备时间、试题作答时间, 请认真阅读。

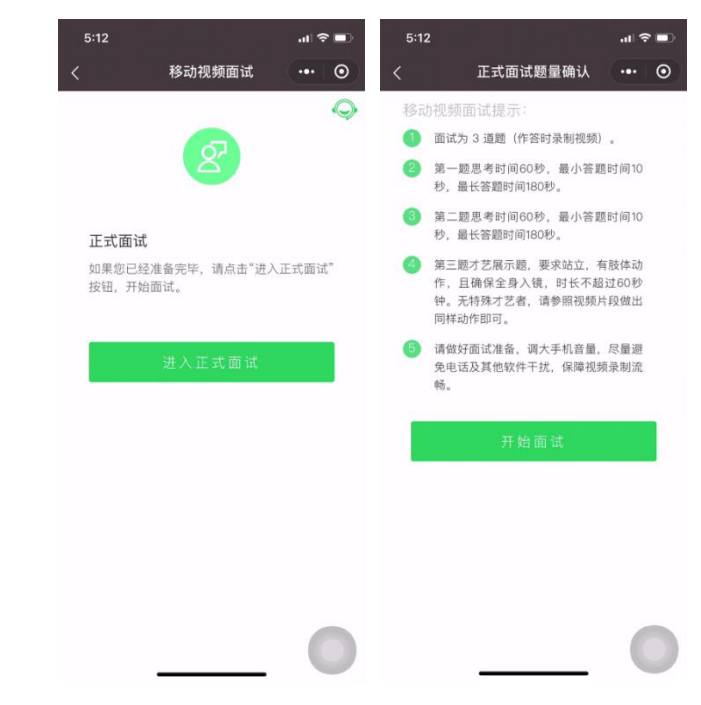

(五) 面试答题

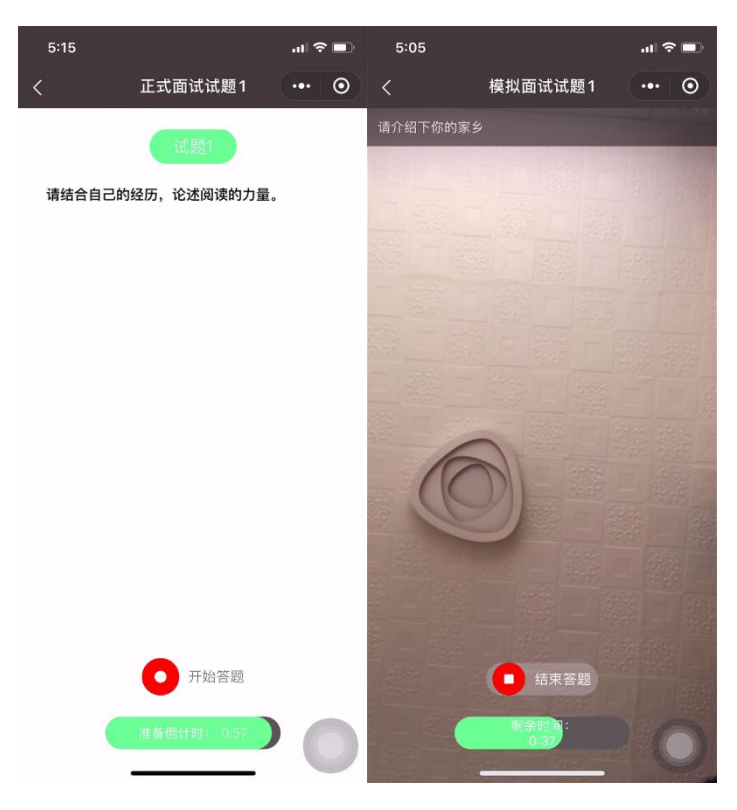

1. 试题阅读页:准备时间会以倒计时方式显示,准备完毕可手动点击「开始 答题」,其中准备时长15S(准备时长不计入面试时长),15S后自动进入面试 录制界面,录制界面顶部将显示本次作答试题,录制时长包含读题及答题时间。

 2.考生以视频录制方式答题,面试录制时间会以倒计时方式显示,若面试录 制时间的倒计时计时完毕,系统自动停止答题。  答题期间请调大手机音量,保持网络信号稳定。如果中途因网络问题或其 他原因退出小程序导致答题中断,系统将自动结束本次面试。

4. 面试过程中,考生必须逐题作答,作答完成将不能返回修改,系统将强制
结束作答并进入下一题,直到面试结束为止。

5. 录制过程中,网络状况不佳或因电话、消息弹出导致面试录制传输中断的, 已录制视频将无法保存,会返回当前试题准备阶段,重新开始录制且不会补充时 长。

| 5:17 |           | .ıl ≎ ∎) | 5:17    |            | .ıI ବ ∎) | 5:17                       |                                  | ul ŝ | • |
|------|-----------|----------|---------|------------|----------|----------------------------|----------------------------------|------|---|
| <    | 面试完成      | •• •     | <       | 正式面试完成     | ••• •    | <                          | 移动视频面试                           | •••  | 0 |
|      |           |          | 🞯 👎 请结  | 合自己的经历,论述阅 | ★完成      |                            |                                  |      |   |
|      |           |          | @2 厚 你认 | 为自己的长处和短处是 | く完成      |                            |                                  |      |   |
|      | 112       |          | 🚳 ⊵ 请展  | 示一段才艺,要求站立 | →完成      | 赤帝的老生                      | ·吾心元成团讧!                         |      |   |
|      | 115       |          |         | 提交         |          | 亲发的考生,<br>后续通知将会<br>等通讯工具韩 | 小已元成祝殒面试!<br>会于近期发送,请保持手标<br>汤通。 | 几、邮箱 | Ĩ |
| 止在权  | 验视频又件,请相候 |          |         |            |          |                            |                                  |      |   |
|      |           |          |         |            |          |                            |                                  |      |   |
|      |           |          |         |            |          |                            |                                  |      |   |
|      |           |          |         |            |          |                            |                                  | 11   | ( |
|      |           | 0        |         |            | 0        |                            | 退出                               | (    | 5 |
| -    |           |          |         |            |          |                            |                                  |      |   |

(六) 试题提交

1. 全部试题答题完毕,系统会校验视频文件。

2. 试题结果确认页, 会显示每题完成状态。

3. 考生提交结束视频面试。

## 三、面试技术支持

如在面试过程中出现技术问题,请及时拨打技术咨询电话: 025-85567597 (建议考生提前保存此号码),技术支持时间: 9:00-18:00。